## How to print a booklet on Konica Minolta

Maximum size for a booklet is within A4, e.g., single page can't be bigger than A4, whereas maximum paper size for print is SRA3.

You must work with an number of pages that adds up in 4, beginning with a right side – page number 1.

## Before you start: Make sure your inner margin are set to ziro

| 8 🗢 🗢 IO           | Br St 50% ▼ ∰■▼                                                                                                  |                        |                                                                                                    |         |         |              |         |         |     | Essentials + |
|--------------------|----------------------------------------------------------------------------------------------------|------------------------|----------------------------------------------------------------------------------------------------|---------|---------|--------------|---------|---------|-----|--------------|
| × booklet printman | nual.indd @ 75% × prøve booklet.ind<br>40 20 0 20 40                                                             | d @ 50%<br>60 80 100 1 | 120 140 160                                                                                                    | 180 200 | 220 240 | 260 280      | 300 320 | 340 360 | 380 | 400 420      |
| 2                  |                                                                                                    |                        |                                                                                                    |         |         |              |         |         |     |              |
|                    |                                                                                                    |                        | _                                                                                                    |         |         |              |         |         |     |              |
| 2                  | Docu                                                                                                    | ment Setup             | -                                                                                                    |         |         |              |         |         |     |              |
| •                  | Intent: Print                                                                                                    |                        |                                                                                                    |         |         |              |         |         | -   |              |
|                    | Number of Pages: 16                                                                                              | ✓ Facing Pages         |                                                                                                    |         | 1       |              |         |         |     |              |
| 8                  | Start Page N*:                                                                                                   | Primary Text Frame     |                                                                                                    |         |         |              |         |         |     |              |
| 6                  | Width: + 190 mm                                                                                                  | Orientation: 👔 🔤       |                                                                                                    |         |         |              |         |         |     |              |
| 6                  | Height: 🗘 255 mm                                                                                                 |                        | 1                                                                                                    |         | ļ.      |              |         | 1       |     |              |
| 0                  | T Direct and Chur                                                                                                |                        | -                                                                                                    |         |         |              | -       |         |     |              |
| 8                  | Top Botton                                                                                                    | m Inside Outside       |                                                                                                    |         |         | - th         |         |         |     |              |
| 3                  | Bleed: 3 mm 3 mm                                                                                                 | 0 mm 3 mm              | ∎ \$                                                                                                    |         |         | and a second | L. Trin | -       |     |              |
| 0-                 | Slug: 0 mm 0 mm                                                                                                  | 0 mm 0 mm              | :C:                                                                                                    |         |         |              | a share |         |     |              |
| 2                  | Preview                                                                                                    | Cancel                 | ок                                                                                                    |         |         |              | NE      | -       |     |              |
| 4                  |                                                                                                    |                        |                                                                                                    |         |         | -14          | TH      | 2       |     |              |
| 1                  | A STATE                                                                                                    |                        |                                                                                                    |         |         | -B           | 6 SV    | 1       |     |              |
| ů –                | A MARKED                                                                                                    |                        |                                                                                                    |         |         |              | P M B   |         |     |              |
| 8                  | and the second second second second second second second second second second second second second second second |                        | 100                                                                                                    |         |         |              | 100     |         |     |              |
| 2                  | 110.000                                                                                                    | 1. 8. 18 PT 18.45      |                                                                                                    |         |         |              | 3       |         |     |              |
| 2                  | 1                                                                                                    | N SE L                 |                                                                                                    |         | 1       | 1            | 1 76    | -       |     |              |
| 6                  | 11/1                                                                                                    | and the stand -        | No. of Street, or Street, or Stre |         |         | 5 11         | 1 Y IN  |         |     |              |
| 240                | -                                                                                                    | C. Branci (Brancher    |                                                                                                    |         |         |              | 名間小     |         | 2   |              |
| 2                  |                                                                                                    |                        |                                                                                                    |         |         |              |         |         | _   |              |
| 0                  |                                                                                                    |                        |                                                                                                    |         |         |              |         |         |     |              |

**Step 1:** From your InDesign document choose file - print booklet

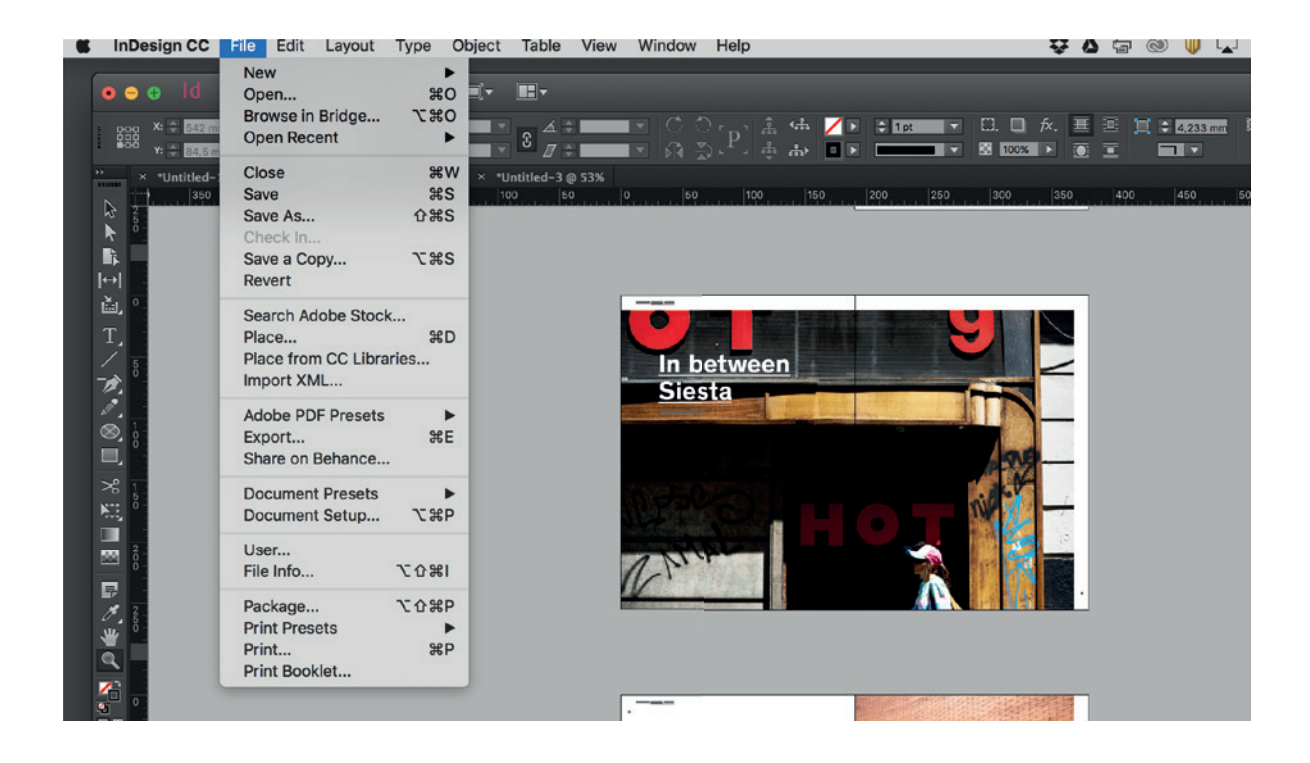

Step 2: In your general print settings choose Postscript File

| 🗰 InDes          | sign CC File                | Edit   | Layout       | Туре       | Object      | Table       | View       | Window                 | Help                                          |                              |          |                   |           | ¢۵    | 90      | 9 🔰 🔽      | * *    | ि 📢) 10          |
|------------------|-----------------------------|--------|--------------|------------|-------------|-------------|------------|------------------------|-----------------------------------------------|------------------------------|----------|-------------------|-----------|-------|---------|------------|--------|------------------|
| • •              | ld 🗉                        | St     |              | <b>*</b>   | [■]▼        |             |            |                        |                                               |                              |          |                   |           |       |         |            |        | Essentia         |
|                  | X: + 542 mm<br>Y: + 84,5 mm | w: ‡   | :0           | E<br>E     |             | 3 <u>~</u>  |            |                        |                                               | ¦ «н <mark>∕</mark> і        | > ‡ 1 pt |                   | /         | x. 🔳  | ≘¥<br>ĭ | ÷ 4.233 mm | 21. (B | sic Graphics Fra |
| ** ×             | *Untitled-1@57              | к × •р | røve booklet | lindd @ 2  | 5% × *U     | ntitled-3 ( | 0 53%      |                        |                                               | 150                          | 200      | 250               | 200       | 1950  | Leon    | 450        | 500    | ireo le          |
|                  |                             |        |              |            | Print       |             |            |                        |                                               | 150                          | Deeklat  | 250               | 300       | 350   | 400     | 450        | 500    | 550 6            |
| *                |                             | Pri    | nt Preset:   | [Custor    |             |             |            |                        |                                               | Print                        | BOOKIEL  |                   |           |       |         |            |        |                  |
| 4∎<br> ↔         |                             |        | Printer:     | PostScri   | pt® File    |             |            |                        |                                               |                              |          |                   |           |       |         |            |        |                  |
| à, e.            |                             |        | PPD:         | Xerox C    | olor EX 55  | 0-560       |            |                        |                                               |                              |          |                   |           | _     | _       | _          |        |                  |
| T.               | General                     |        | Gene         | ral        |             |             |            |                        |                                               | 1                            |          | The second second | 8-23 F    | in in |         |            |        |                  |
| 1 5              | Setup<br>Marks and Blee     | юł     |              |            |             |             |            | -                      |                                               |                              |          |                   |           | 8     |         |            |        |                  |
| D.               | Output                      |        |              | Copies     | . 1         |             |            | Reverse                | Order                                         |                              | ~ 1      |                   |           | 0.2   |         |            |        |                  |
|                  | Colour Manage               |        | Pa           | Pages      | s: 🖲 All    |             |            |                        |                                               |                              | 21       | The               |           | 1     |         |            |        |                  |
|                  | Advanced<br>Summary         |        |              |            |             | e: All Pa   | ges        |                        |                                               |                              | 40.5     |                   | 8 m       |       |         |            |        |                  |
| *                |                             |        |              |            |             |             |            |                        |                                               |                              | 1        | 10 1              | · 14m     |       |         |            |        |                  |
| NEL <sup>8</sup> |                             |        |              |            |             |             |            |                        |                                               |                              | 63       | 6                 |           |       |         |            |        |                  |
|                  |                             |        |              |            |             |             |            |                        |                                               |                              | 9        | ¥                 |           |       |         |            |        |                  |
| E i              |                             |        |              |            |             |             |            |                        |                                               |                              |          | 0                 |           |       |         |            |        |                  |
| ₽,               |                             |        |              |            | Print       | Master P    | ages       |                        |                                               |                              | 15       | 4                 |           |       |         |            |        |                  |
| ة<br>بير         |                             |        | - Op         | tions      |             |             |            |                        |                                               |                              |          | 4                 |           |       |         |            |        |                  |
| a -              |                             |        |              |            | Print Layer | s: Visible  | e & Printa | ble Layers             |                                               | -                            |          |                   |           | -     |         |            |        |                  |
| 1                |                             |        |              | Print Nor  | -printing ( | Objects     |            |                        |                                               | Pages(                       | 6, 11)   | 4                 |           |       |         |            | - F    |                  |
| S °              |                             |        |              | Print Blar | nk Pages    |             |            |                        |                                               |                              |          | - v               | Varning — |       |         |            |        |                  |
|                  |                             |        |              |            |             |             |            |                        |                                               |                              |          |                   |           |       |         |            |        |                  |
| <b>B</b> 8       |                             |        |              |            |             |             |            |                        |                                               | _                            |          |                   |           |       |         |            |        |                  |
|                  | Page Setu                   |        |              | Sa         | ve Preset   |             | Car        | icel                   | OK                                            | _                            |          | -                 |           |       |         |            |        |                  |
| 3-               |                             |        |              |            |             |             |            |                        |                                               |                              |          | Print S           | ettinas   |       | ancel   | Prin       | ıt     |                  |
|                  |                             |        |              |            |             |             |            |                        | -                                             |                              |          |                   |           |       |         |            |        |                  |
| 15               |                             |        |              |            |             |             |            | city slow<br>of hours  | nut the blinds<br>as down for a<br>Kompas war | and the<br>couple<br>its you |          | -                 |           |       |         |            |        |                  |
|                  |                             |        |              |            |             |             |            | to give a<br>go, in ca | in insight on w<br>ise you want t             | here to<br>skip              | -        |                   | D         |       |         |            |        |                  |
| 2 -              |                             |        |              |            |             |             |            | on sies                | <b>a.</b>                                     |                              |          |                   | 1         |       |         |            |        |                  |

## **Step 3:** In Page Setup choose A<sub>3</sub> or SRA<sub>3</sub>, orientation – and centred!

| • • • I    | d Br St                                                                                            | 25% • 📰• 📰•                                                                                                    | ×                                                                                                    |                                      |                                      |                             |              | Esse                |
|------------|----------------------------------------------------------------------------------------------------|----------------------------------------------------------------------------------------------------|----------------------------------------------------------------------------------------------------|--------------------------------------|--------------------------------------|-----------------------------|--------------|---------------------|
| 000 X: ↓ . | 42.mm 🗰 🗘                                                                                          | 0: <u>∓</u> ≑ <u> </u>                                                                                                    |                                                                                                    |                                      | å <mark>∕</mark> ≥ ‡1pt<br>⊳ □ ≥ ——— | ▼ 53. 0 fx. Ⅲ<br>▼ 100% ▶ ● | I ÷ 4.233 mm | 13. (Basic Graphic: |
| * • Untit  | led-1 @ 57% × •pr                                                                                  | øve booklet.indd @ 25% × "Untitle                                                                                                    | ed-3 @ 53%                                                                                                    |                                      |                                      |                             |              |                     |
|            | _                                                                                                  | Print                                                                                                    |                                                                                                    | _                                    | 150 200                              | 250 300 350                 | 400 450      | 500 550             |
| k °        | Pri                                                                                                | nt Preset: [Custom]                                                                                                    |                                                                                                    |                                      | Print Booklet                        |                             |              | _                   |
| . B.       |                                                                                                    | Printer: PostScript® File                                                                                                    |                                                                                                    |                                      |                                      |                             |              |                     |
|            |                                                                                                    | PPD: Xerox Color EX 550-56                                                                                                    | i0 <del>-</del>                                                                                                    |                                      |                                      |                             |              | _                   |
|            | Jeneral<br>Jebu<br>Aarka and Bred<br>Julpot<br>Staphics<br>Jolour Management<br>dwanced<br>Jammary | Setup Paper Size: A3 Width: 297,039 mm Orientation: A Options Options Options Scale:  Widt Scal Page Position: Centre Thumbnails: Tile: Save Preset | Height: 420,158<br>Offset: Cap: Cap: Trans<br>Gap: Trans<br>h: 100% Heigh<br>V Constrain Propo<br>e To Fit<br>d<br>V Per Page<br>V Overlap:<br>Cancel | mm<br>Inverse<br>It: 100%<br>Inverse | Pages(6, 11)                         | A Warning                   |              | ,                   |

**Step 4:** In Marks and Bleed choose cropmarks and use Document Bleed Settings

| 🗴 InDesign CC File Edit Lay                                                                                | out Type Object Table                                                                                                    | View Window Help                                          | 👯 💩 🖶 🐵 🕕 🖓 🛜 🜒 100 %                                                                                               |
|----------------------------------------------------------------------------------------------------|----------------------------------------------------------------------------------------------------|-----------------------------------------------------------|----------------------------------------------------------------------------------------------------|
| ● ● ● Id 🖭 💷 25%                                                                                           | % <b>- ∭</b> - <b>≡</b> -                                                                                                    |                                                           | Essentials                                                                                                    |
| 0000<br>0000         X: \$\$ 542 mm         W: \$\$           0000         Y: \$\$ 84,5 mm         H: \$\$ | 0:                                                                                                    | ■ ■ ■ C C C P ± ■ ■ ■ ■ ■ ■ ■ ■ ■ ■ ■ ■ ■ ■ ■ ■ ■ ■       | > \$ 192 ▼ C. C. A. = 0 1 \$ 20235mm 13. (Classifications)<br> > ▼ 8 1022 > 0 2 1 1 1 1 1 1 1 1 1 1 1 1 1 1 1 1 1 1 |
| ** *Untitled-1@57% × *prøve b                                                                              | pooklet.indd @ 25% × *Untitled-3 @ 1<br>Print                                                                                                    | 53%                                                       | 200 250 300 350 400 450 500 550 600                                                                                 |
| Print Pri<br>Pri<br>Pri<br>Pri<br>Pri<br>Pri<br>Pri<br>Pri<br>Pri<br>Pri                                   | eset: [Custom]<br>Inter: PostScript* File<br>PPD: Xerox Color EX 550-560<br>Marks and Bleed<br>Marks<br>= All Printer's Marks<br>V Crop Marks<br>Bleed Marks<br>Bleed Marks<br>Bleed Marks<br>Page Information<br>Bleed and Slug<br>V Lee Decument Bleed Settinges | Type: Default +<br>Weight: 0.25 pt +<br>Offset: \$2117 mm | nt Booklet                                                                                                    |
| Rage Setup Prin                                                                                            | Bleed:<br>Top: Emm<br>Bottom: Emm<br>Include Slug Area<br>Include Slug Area                                                                                                    | Left: Omm<br>Right: Omm<br>Cancel OK                      | s(6, 11)<br>Warning<br>Print Settings Cancel Print                                                                  |

**Step 5:** Check your postpone in preview. If 16 pages the numbers all in all must be 17. (16 + 1, 2 + 15, 3 + 14 etc.) If 32 pages the numbers all in all must be 33.

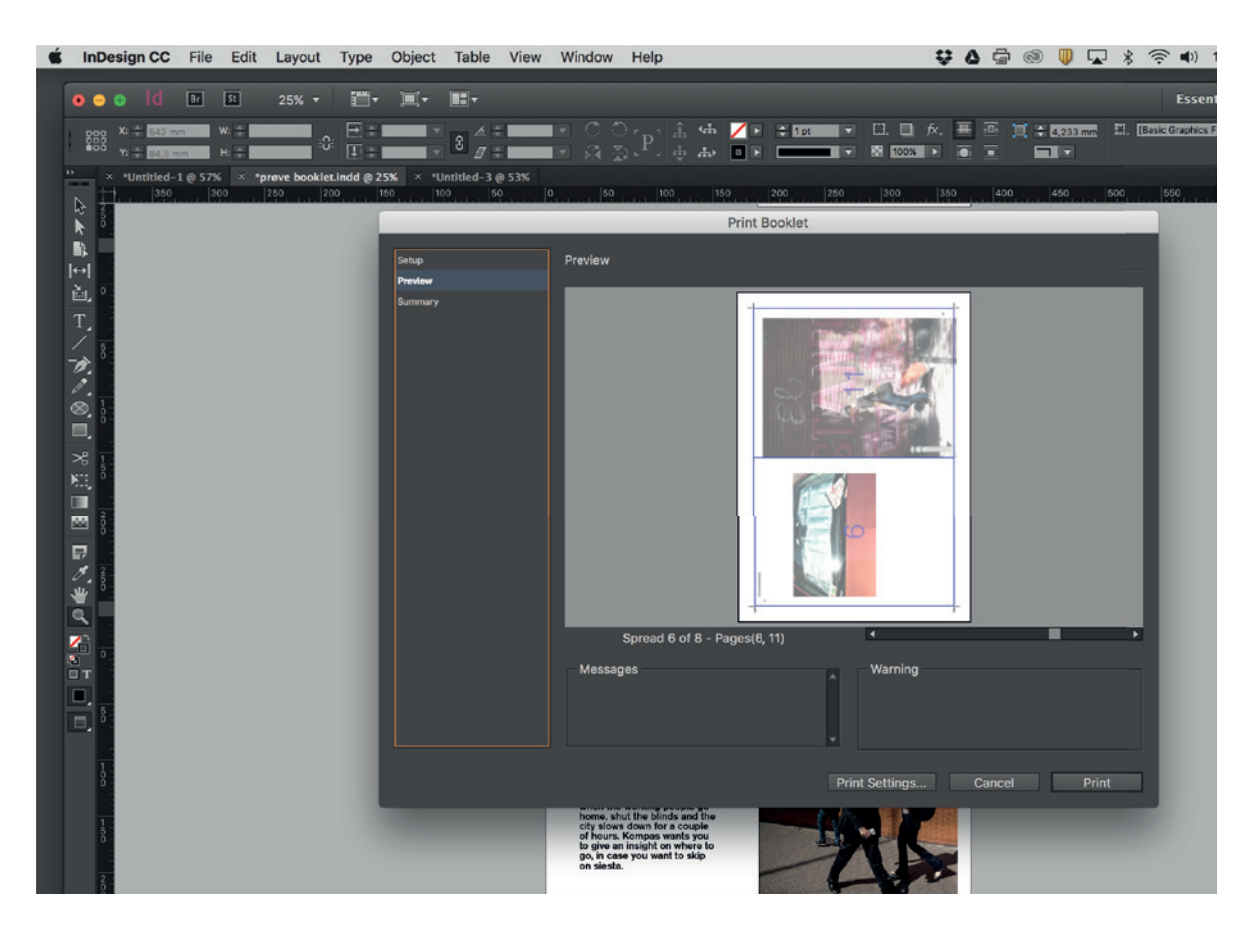

**Step 6:** Print. A Post Script file is produces.

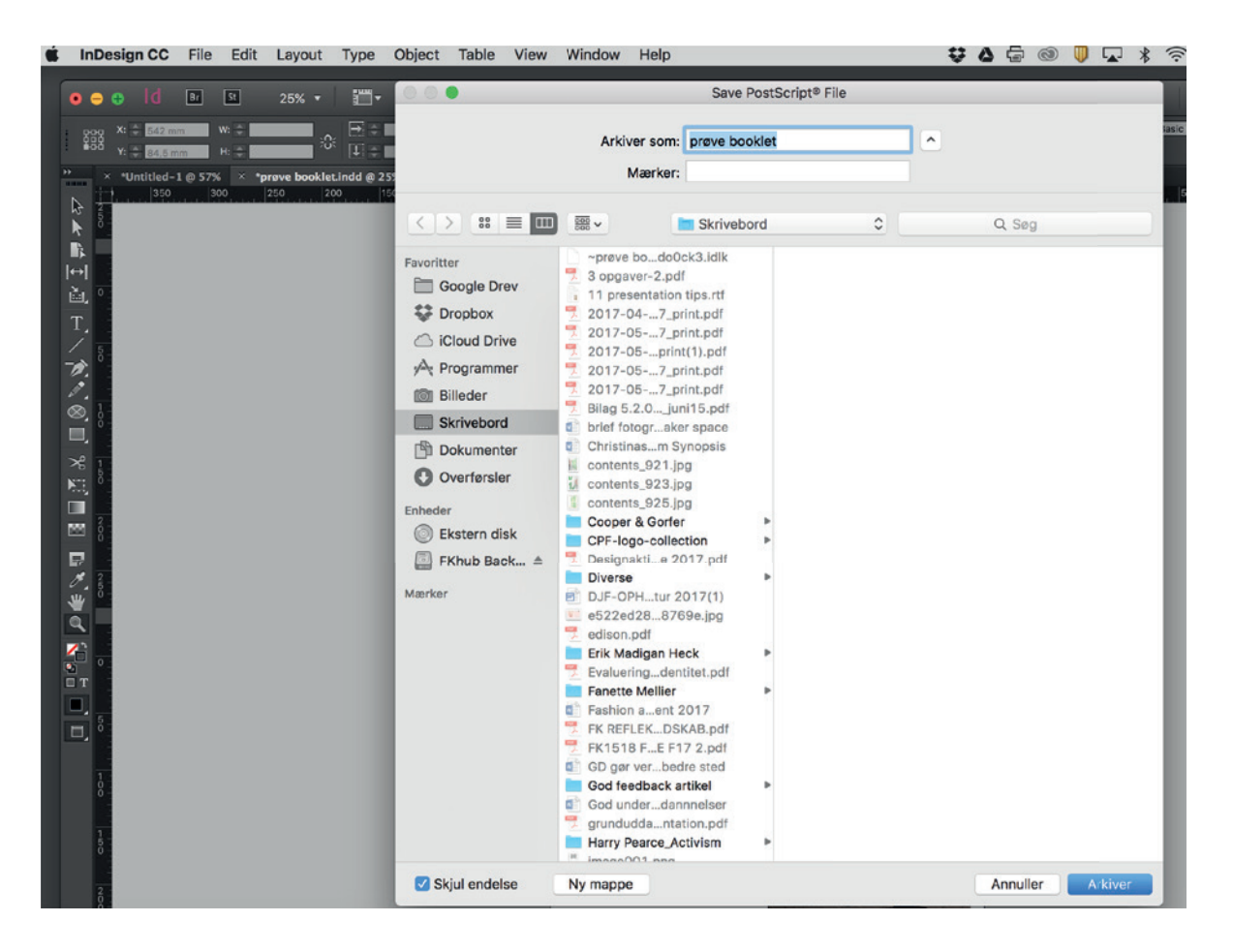

**Step 7:** Move the postscript file to Adobe Acrobat. A pdf file is produced.

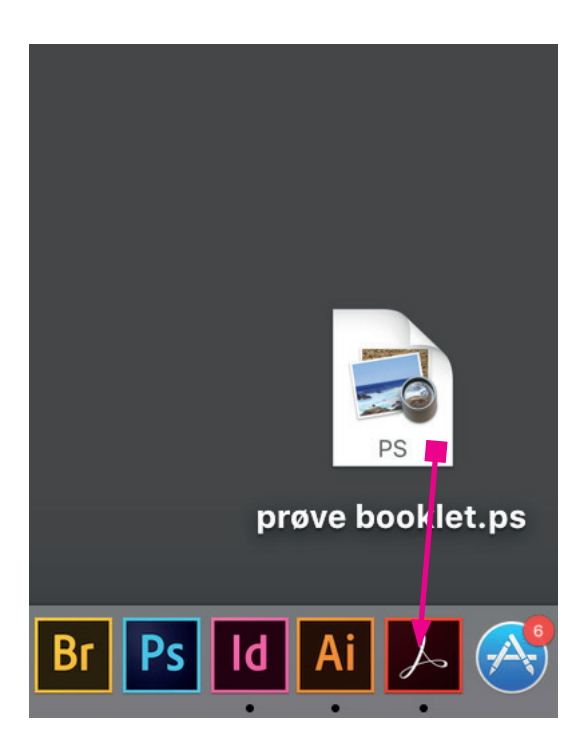

**Step 8:** Make sure your pdf file is no bigger than 40MB. Choose Konica Minolta, A3 and actual size

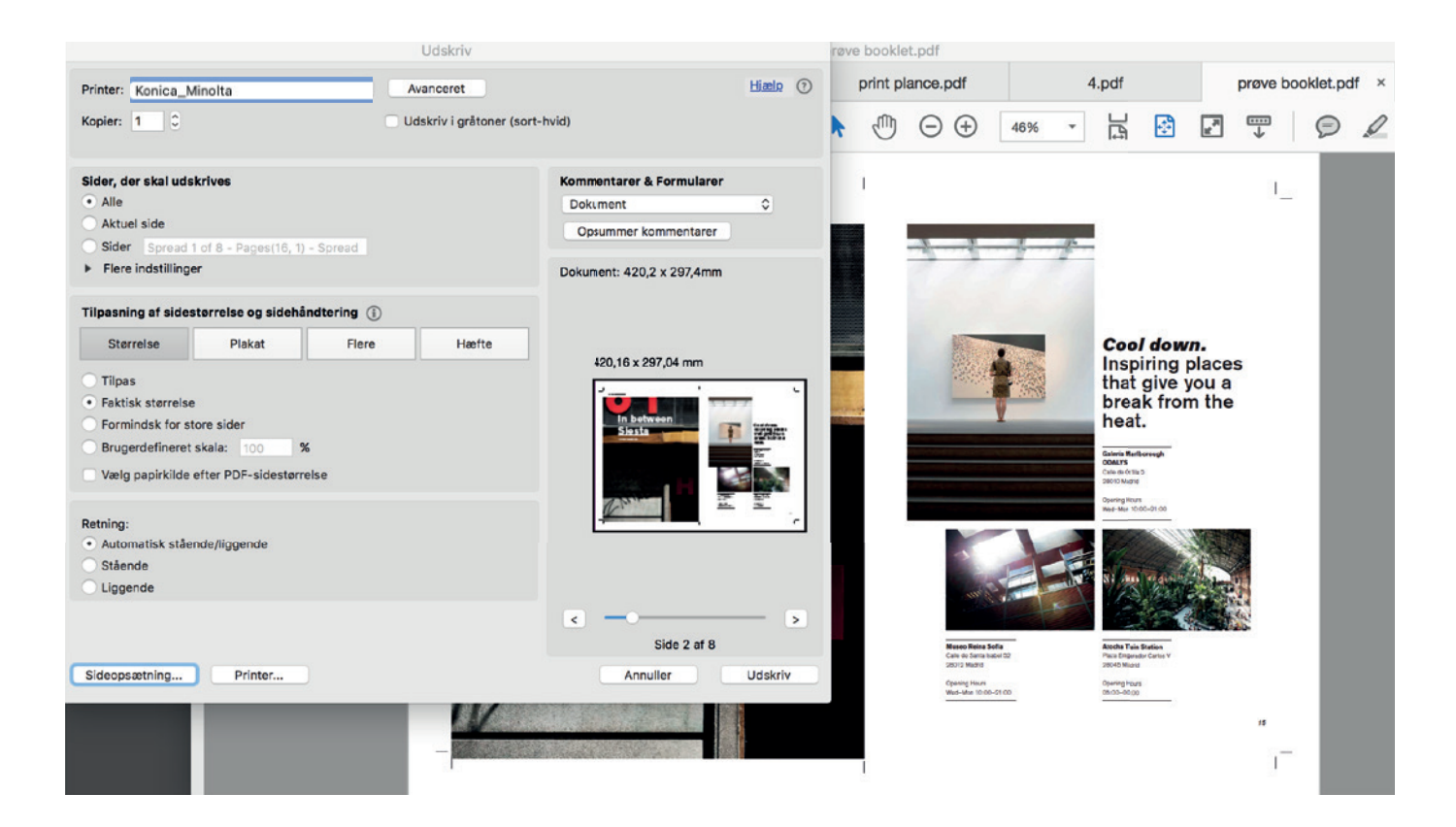

## **Step 9:** In print settings choose Paper Tray/Output tray, Thick 2 or Thick 3

|                                                          |                                            |                  | Udskriv                                      |             |         |            | røve | bookle   | et.pdf  |                                                                                          |                      |                                                                                        |                                |               |          |
|----------------------------------------------------------|--------------------------------------------|------------------|----------------------------------------------|-------------|---------|------------|------|----------|---------|------------------------------------------------------------------------------------------|----------------------|----------------------------------------------------------------------------------------|--------------------------------|---------------|----------|
| Printer:                                                 | Konica_Minolta                             | ٥                | Avanceret                                    |             |         | Hizelp (?) |      | print pl | lance.p | df                                                                                       |                      | 4.pdf                                                                                  |                                |               | prøve be |
| Kopier:                                                  |                                            |                  | Udskriv                                      |             |         |            | R    | 1        | Θ       | $\oplus$                                                                                 | 46% -                | l                                                                                      | 4                              | u, ji         | <b>₩</b> |
| Sider, de<br>• Alle<br>• Aktue                           | Printer:<br>Forindstillinger:              | Konica<br>Standa | _Minolta<br>rdindstillinger                  |             | 0       | Ð          |      | 1        |         |                                                                                          |                      |                                                                                        |                                |               | 1_       |
| <ul><li>Sider</li><li>Flere</li></ul>                    | Kopier:                                    | 1                | •                                            |             |         |            |      |          | -       | -                                                                                        |                      | -                                                                                      |                                |               |          |
| Tilpasni<br>Stør                                         | Sider:                                     | Alle Fra:        | 1 til: 1                                     |             |         | - 84       |      |          |         |                                                                                          |                      | Coo                                                                                    | l dow                          | <b>n.</b>     | -        |
| <ul> <li>Tilpas</li> <li>Faktis</li> <li>Form</li> </ul> | Paper View     Detailed Information     A3 | Paper            | Tray / Output Tray<br>r Tray:<br>Bypass Tray | C           | 0       |            |      |          |         |                                                                                          |                      | that<br>brea<br>heat                                                                   | give y<br>ak from              | ou a<br>n the |          |
| O Bruge                                                  | A3                                         | Pape             | r Type:<br>Thick 2                           |             | 0       | 12         |      |          |         |                                                                                          |                      | Galeria Mari<br>ODALYS<br>Calle de Offin<br>20010 Madrid<br>Opening Hour<br>Wed-Mon 10 | borough<br>15<br>1<br>100-2100 |               |          |
| Retning:<br>• Autor<br>Ståer<br>Ligge                    |                                            | Outp             | ut Tray:<br>Default                          | r Each Tray | 0       |            |      |          |         | T.                                                                                       |                      |                                                                                        | masi                           |               | ¥.       |
| Sideops                                                  | ₽<br>₽<br>₽<br>₽                           |                  | arbon Copy<br>Carbon Copy                    | Settings    |         | skriv      |      |          |         | Auseo Raina Sol<br>atle de Santa Isab<br>8012 Madrid<br>Ipening Hours<br>Red-Mon 10:00-0 | 5a<br>el 52<br>21.00 | Atocha Train<br>Plaza Empera<br>28045 Madrie<br>Opening Hout<br>05:00-00:00            | Station<br>dor Cartos V        |               |          |
|                                                          | Printer Information                        |                  |                                              |             | Default |            |      | 1        |         |                                                                                          |                      |                                                                                        |                                |               | "<br>    |

**Step 9:** In print settings choose Layout/Finish, 2-Sided, Top Bind, Udskriv/print

|                                    | Udskriv                 |           |         |          |        |                                       |               |     |                                 |                         |           |    |
|------------------------------------|-------------------------|-----------|---------|----------|--------|---------------------------------------|---------------|-----|---------------------------------|-------------------------|-----------|----|
| Drinter                            | Kaniaa Minalta          | Hiælp (?) |         | print pl | ance.p |                                       | 4.pdf         |     |                                 | prøve b                 |           |    |
| Printer:                           | Konica_minoita          | -         |         | m        | ~      | 0                                     | 2.2           |     | <b>_</b>                        |                         | _         |    |
| Forindstillinger:                  | Standardindstillinger 😒 |           | ~       | 0        | Θ      | $(\pm)$                               | 46%           | *   | Ē                               | *                       | <b>F.</b> | *  |
| Kopier:                            | 1 0                     | 0         |         | 1        |        |                                       |               |     |                                 |                         |           | 1_ |
| Sider:                             | O Alle                  |           |         |          |        |                                       |               |     |                                 |                         |           |    |
|                                    | Fra: 1 til: 1           |           |         |          | -      | -                                     | -             |     |                                 |                         |           |    |
|                                    | Layout / Finish         | _         |         |          |        |                                       |               |     |                                 |                         |           |    |
| Paper View<br>Detailed Information | Layout Finish           |           |         |          |        | Sec.                                  |               |     | Coo                             | I dow                   | n.        |    |
| 3                                  | Print Type:             |           |         |          |        | 1                                     | a les         |     | Insp                            | iring                   | places    | 5  |
|                                    | 2-Sided                 | -         |         |          |        | and the                               | and a state   |     | that                            | give                    | you a     |    |
| 3                                  | Binding Position:       |           | and the |          |        | _                                     |               |     | brea                            | k fro                   | m the     |    |
|                                    | Top Bind                | (ALL)     |         |          |        |                                       | *             |     | neat                            | <b>.</b> .              |           |    |
|                                    |                         |           |         |          |        |                                       |               |     | Galoria Mari                    | lborough                |           |    |
|                                    |                         |           |         |          |        |                                       |               |     | Calle de Ortha<br>Décrit Madrid | D                       |           |    |
|                                    | Poster Mode:            | 555 E     |         |          |        |                                       |               |     | Opening Hour<br>West-May 13     | 00-01-03                |           |    |
|                                    | Ouerlan width line      | -         |         | -        | 1      |                                       | -             |     |                                 | K. 117                  | No.       |    |
|                                    |                         |           |         |          |        | -5                                    |               |     | M.                              | 100                     | - HAST    |    |
| -                                  | Rotate 180              |           |         |          |        | 1                                     |               | 1.8 | NI CHAN                         | - Main m                |           |    |
|                                    | Image Shift             |           |         |          |        | 10, 5                                 | A DECEMBER OF | 4   | 12                              |                         |           |    |
| 副 月6月公】                            | Chapters                | - >       |         |          |        |                                       |               |     | -                               |                         |           |    |
|                                    | Detail Settings         |           |         |          |        | fuseo Reina So<br>Callo de Carta Itel | Na<br>Nil 52  |     | Atocha Train<br>Plaza Emperad   | Station<br>dor Carlos V |           |    |
| Printer Information                |                         | Udskriv   |         |          | 9      | 9012 Madrid                           |               |     | 28045 Maded                     | 1                       |           |    |
|                                    | Defait                  |           |         |          | v      | Ned-Mon 10:00-                        | 21:00         |     | 05-00-00-00                     |                         |           |    |
|                                    | Derault                 |           |         |          |        |                                       |               |     |                                 |                         |           | 16 |
|                                    |                         |           |         |          |        |                                       |               |     |                                 |                         |           | -  |
|                                    |                         |           |         | 1        |        |                                       |               |     |                                 |                         |           | 1  |

Remember: Color settings/farvetilpasning: in printer/i printer